# Massentest

Anleitung zur Softwarenutzung

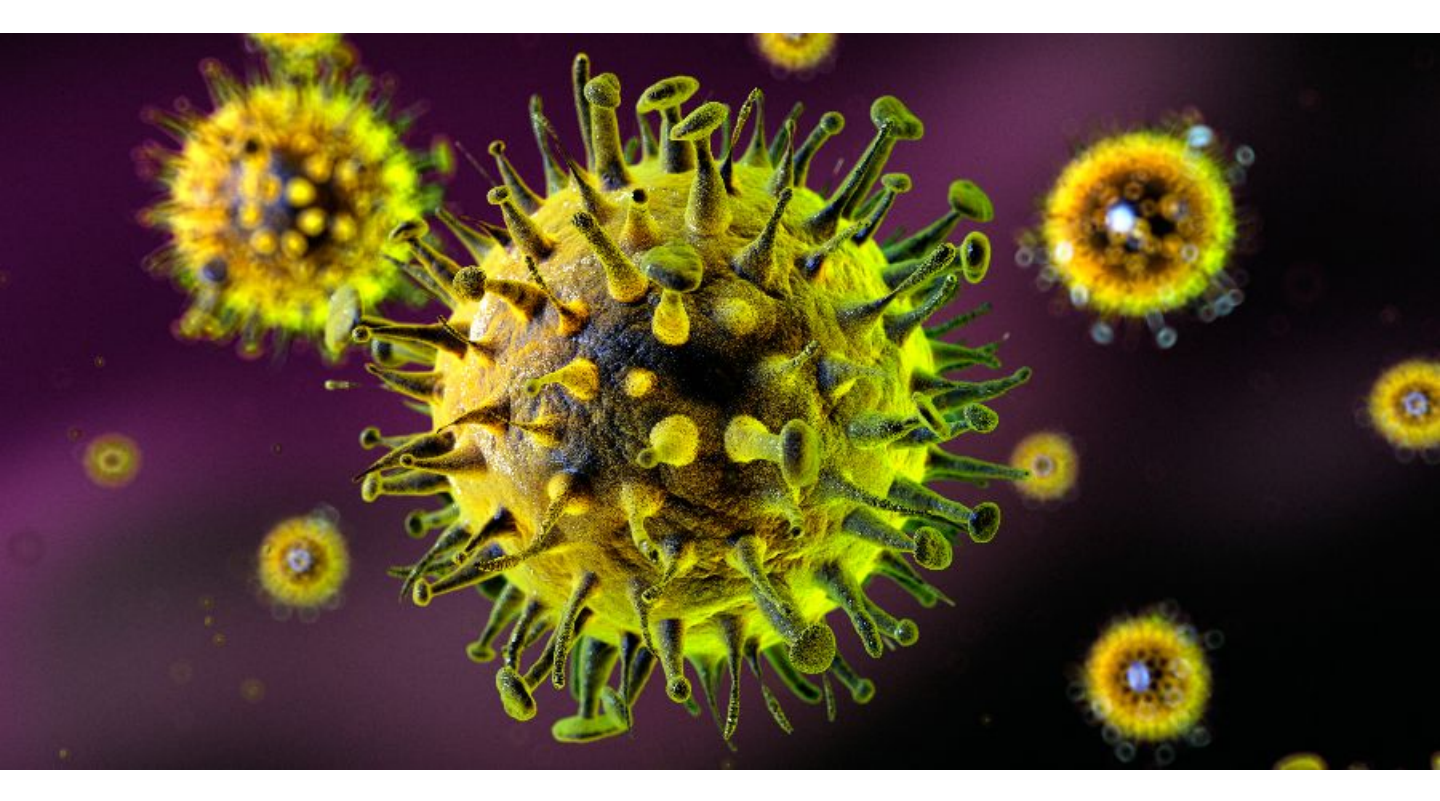

### **CHECK-IN**

Person **registriert**, kommt mit **Laufzettel-Nummer** Person **registriert**, kommt ohne **Laufzettel-Nummer** Person **nicht registriert**, nicht gefunden oder Identitätscheck nicht OK Laufzettel nachdrucken <u>SEITE 2</u> <u>SEITE 4</u> <u>SEITEN 6-7</u> SEITE 9

### **BEFUND ERFASSEN**

### **BENUTZER VERWALTEN**

SEITE 14

**SEITEN 11-12** 

# Check-In Fall 1

## Person registriert, kommt mit Laufzettel-Nummer

### Person registriert, kommt mit Laufzettel-Nummer

| Screening Portal  |            |            |              |     | Check-In         | Patientenliste | Terminübersicht | Anleitung   | 1 |
|-------------------|------------|------------|--------------|-----|------------------|----------------|-----------------|-------------|---|
| Personens         | uche       |            |              |     |                  |                |                 | Zurück      |   |
|                   |            | s          | uche nach    |     |                  |                |                 |             |   |
| Laufze            | ttelnummer | DEMO-4711  |              |     |                  |                |                 |             |   |
|                   | Nachname   |            |              |     |                  |                |                 |             |   |
| Ge                | burtsdatum | TT.MM.JJJJ |              |     |                  |                |                 |             |   |
|                   |            | Suchen     |              |     |                  |                | Per             | son anlegen |   |
| Show 50 🗸 entries |            |            |              |     |                  | Se             | arch:           |             |   |
| Vorname 💵         | Nachname   | 1t         | Geburtsdatum | .↓↑ | Laufzetteinummer | Ţ              | Aktionen        |             |   |
| Berta             | Braun      |            | 11.09.1961   |     |                  |                | Check-in        |             |   |

#### Vorbereitung: Identitätskontrolle gemäß organisatorischer Vorgabe

Laufzettelnummer eingeben und "Suchen" klicken

"Check-In" klicken um gewünschte Person für die Testung zu aktivieren

| Screening Portal |                         | Check-In           |  | 1 |
|------------------|-------------------------|--------------------|--|---|
| Check-In         |                         |                    |  |   |
| Einsender        | WD - Demo               |                    |  |   |
| Labor            | WD - Demo               |                    |  |   |
| Vorname          | Berta                   |                    |  |   |
| Nachname         | Braun                   |                    |  |   |
| Geburtsdatum     | 11.09.1961              | 3                  |  |   |
| Mobilnummer      | +436641234567           | per SMS bestätigen |  |   |
| E-Mail Adresse   | berta.braun@mail.com    |                    |  |   |
| Probennummer*    | Probennummer generieren | 4                  |  |   |
| 5                | Check-In Abbrechen      | <u> </u>           |  |   |

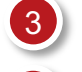

Falls gewünscht, kann eine SMS versandt werden, um die Mobilnummer zu prüfen

**Vorgedruckte Etiketten vorhanden?** Probennummer vom Etikett eingeben/scannen, auf Laufzettel und Schnelltest klebe. Sonst *"Probenummer generieren"* klicken und Laufzettel sowie Schnelltest händisch beschriften

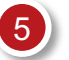

"Check-In" klicken

Neues Fenster oder Browser-Tab öffnet sich – Laufzettel bei Bedarf ausdrucken

Hinweis: Bei Problemen mit dem Ausdruck siehe Anleitung Seite 9

# Check-In Fall 2

## Person registriert, kommt ohne Laufzettel-Nummer

### Person registriert, kommt ohne Laufzettel-Nummer

| Screening Port            | al       |           |            |              |     | Check-In         | Patientenliste | Terminübersicht | Anleitung      | • |
|---------------------------|----------|-----------|------------|--------------|-----|------------------|----------------|-----------------|----------------|---|
| Persone                   | ensu     | iche      |            |              |     |                  |                |                 | Zurück         |   |
| Suche nach                |          |           |            |              |     |                  |                |                 |                |   |
|                           | Laufzett | telnummer |            |              |     |                  |                |                 |                |   |
|                           | I        | Nachname  | braun      |              |     |                  |                |                 |                |   |
|                           | Geb      | urtsdatum | 11.09.1961 |              |     |                  |                |                 |                |   |
|                           |          |           | Suchen     |              | _   |                  |                | F               | Person anlegen |   |
| Show 50 v entries Search: |          |           |            |              |     |                  |                |                 |                |   |
| Vorname                   | 1±       | Nachname  | ļţ         | Geburtsdatum | ļţ. | Laufzettelnummer |                | 11 Aktionen     | .↓†            |   |
| Berta                     |          | Braun     |            | 11.09.1961   |     |                  |                | Check-in        |                |   |

#### Vorbereitung: Identitätskontrolle gemäß organisatorischer Vorgabe

Name und Geburtsdatum eingeben und "Suchen" klicken

"Check-In" klicken um gewünschte Person für die Testung zu aktivieren

| Screening Portal |                         | Check-In           |  | 1 |
|------------------|-------------------------|--------------------|--|---|
| Check-In         |                         |                    |  |   |
| Einsender        | WD - Demo               |                    |  |   |
| Labor            | WD - Demo               |                    |  |   |
| Vorname          | Berta                   |                    |  |   |
| Nachname         | Braun                   |                    |  |   |
| Geburtsdatum     | 11.09.1961              | 3                  |  |   |
| Mobilnummer      | +436641234567           | per SMS bestätigen |  |   |
| E-Mail Adresse   | berta.braun@mail.com    |                    |  |   |
| Probennummer*    | Probennummer generieren | 4                  |  |   |
| 5                | Check-In Abbrechen      | <u> </u>           |  |   |

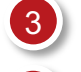

Falls gewünscht, kann eine SMS versandt werden, um die Mobilnummer zu prüfen

**Vorgedruckte Etiketten vorhanden?** Probennummer vom Etikett eingeben/scannen, auf Laufzettel und Schnelltest klebe. Sonst *"Probenummer generieren"* klicken und Laufzettel sowie Schnelltest händisch beschriften

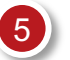

"Check-In" klicken

Neues Fenster oder Browser-Tab öffnet sich – Laufzettel bei Bedarf ausdrucken

Hinweis: Bei Problemen mit dem Ausdruck siehe Anleitung Seite 9

# Check-In Fall 3

## Person nicht registriert

– ODER –

Person kann im System nicht gefunden werden

– ODER –

Identitätscheck nicht OK

### Person nicht registriert (Seite 1 von 2)

| Screening Portal |            |   | Check-In | Patientenliste | Terminübersicht | Anleitung      | 1 |
|------------------|------------|---|----------|----------------|-----------------|----------------|---|
| Personensuche    |            |   |          |                |                 | Zurück         |   |
|                  | Suche nach |   |          |                |                 |                |   |
| Laufzettelnummer |            |   |          |                |                 |                |   |
| Nachname         | braun      | ) |          |                |                 |                |   |
| Geburtsdatum     | 11.09.1961 |   |          |                |                 | 1              |   |
|                  | Suchen     |   |          |                | F               | Person anlegen |   |

Vorbereitung: Identitätskontrolle gemäß organisatorischer Vorgabe

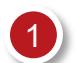

"Person anlegen" klicken.

| Vorname*                  |            |                    |  |  |
|---------------------------|------------|--------------------|--|--|
| Nachname*                 |            |                    |  |  |
| Geburtsdatum*             | TT.MM.JJJJ |                    |  |  |
| Geschlecht*               | Divers ~   |                    |  |  |
| SVNR                      | Verfügbar  |                    |  |  |
| Straße*                   |            |                    |  |  |
| Hausnummer                |            |                    |  |  |
| Тор                       |            |                    |  |  |
| PLZ*                      |            |                    |  |  |
| Ort*                      |            |                    |  |  |
| Mobilnummer               |            | per SMS bestätigen |  |  |
| E-Mail Adresse            |            |                    |  |  |
| Zusätzliche Telefonnummer |            |                    |  |  |

Zur Ergebnisbenachrichtigung muss eine Kontaktmöglichkeit erfasst werden!

Mobilnummer ist bevorzugt, es kann auch die Nummer einer Vertrauensperson angegeben werden. Alternativ eine E-Mail Adresse erfassen.

Falls gewünscht, kann eine SMS versandt werden, um die Mobilnummer zu prüfen

"Speichern" klicken

4

### Person nicht registriert (Seite 2 von 2)

| Screening Portal |                         | Check-In           | ıtientenliste | Terminübersicht | Anleitung | 1 |
|------------------|-------------------------|--------------------|---------------|-----------------|-----------|---|
| Check-In         |                         |                    |               |                 |           |   |
| Einsender        | WD - Demo               |                    |               |                 |           |   |
| Labor            | WD - Demo               |                    |               |                 |           |   |
| Vorname          | Berta                   |                    |               |                 |           |   |
| Nachname         | Braun                   |                    |               |                 |           |   |
| Geburtsdatum     | 11.09.1961              | 5                  |               |                 |           |   |
| Mobilnummer      | +436641234567           | per SMS bestätigen |               |                 |           |   |
| E-Mail Adresse   | berta.braun@mail.com    |                    |               |                 |           |   |
| Probennummer*    |                         | 6                  |               |                 |           |   |
|                  | Probennummer generieren |                    |               |                 |           |   |
| 7                | Check-In Abbrechen      |                    |               |                 |           |   |
|                  |                         |                    |               |                 |           |   |

Falls gewünscht, kann eine SMS versandt werden, um die Mobilnummer zu prüfen

**Vorgedruckte Etiketten vorhanden?** Probennummer vom Etikett eingeben/scannen, auf Laufzettel und Schnelltest klebe. Sonst *"Probenummer generieren"* klicken und Laufzettel sowie Schnelltest händisch beschriften

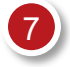

#### "Check-In" klicken

Neues Fenster oder Browser-Tab öffnet sich – Laufzettel bei Bedarf ausdrucken

Hinweis: Bei Problemen mit dem Ausdruck siehe Anleitung Seite 9

# Laufzettel nachdrucken

1

### Laufzettel nachdrucken

| cre | eening Portal                                                  |    |                                                                    |                  | Patientenliste       | Termini  | ibersicht Anleitung                                           |
|-----|----------------------------------------------------------------|----|--------------------------------------------------------------------|------------------|----------------------|----------|---------------------------------------------------------------|
| 6   | atientenliste wo - Der                                         | mo |                                                                    |                  |                      |          |                                                               |
|     |                                                                |    |                                                                    | Massenaktionen - | Neuen Patienten anle | egen Übe | rsicht Tests & Ergebniss                                      |
| now | 10 v entries                                                   |    |                                                                    |                  | Status aktiv         | ✓ Search | :                                                             |
|     | Proband                                                        | ļΞ | Adresse                                                            |                  |                      | Aktiv ↓↑ |                                                               |
| כ   | Berta Braun<br>Geschl.: Weiblich<br>Geb.: 11.09.1961<br>SVNR.: |    | Blaustraße 7<br>1010 Wien<br>+436641234567<br>berta.braun@mail.com |                  |                      | Ja       | Deaktivieren<br>Bearbeiten<br>Löschen<br>Laufzettel erstellen |
| כ   | Fritz Muster<br>Geschl.: Männlich<br>Geb.: 01.01.1980          |    |                                                                    |                  |                      | Ja       | Deaktivieren<br>Bearbeiten<br>Löschen                         |

Auf die Ansicht "Patientenliste" wechseln

Person mit Name, Geburtsdatum oder Laufzettelnummer suchen

"Laufzettel erstellen" bei gewünschter Person klicken

| Drucken 4                                 | )                                                                                                    |                                                                                               |                                                                                                 |   |
|-------------------------------------------|----------------------------------------------------------------------------------------------------|-----------------------------------------------------------------------------------------------|-------------------------------------------------------------------------------------------------|---|
| <b>Bundes</b><br>Soziales<br>und Kor      | <b>ministerium</b><br>s, Gesundheit, Pflege<br>Isumentenschutz                                                                               | -                                                                                             |                                                                                                 |   |
| Aktion "                                  | Österreich testet"                                                                                                    |                                                                                               |                                                                                                 |   |
| Einwilliau                                | ungserklärung Antigen-                                                                                                    | Test                                                                                          | Fortlaufende Laufzettel-Nummer                                                                  |   |
| SARS-Co<br>Zu testende Perse              | V-2 / Covid-19                                                                                                    | 1                                                                                             |                                                                                                 | 1 |
| Name:                                     | Mustermann                                                                                                    | Geburtsdatum:                                                                                 | 12.12.1945                                                                                      |   |
|                                           |                                                                                                    | Geschlecht:                                                                                   | М                                                                                               |   |
| Vorname:                                  | Max                                                                                                    | SV-Nummer (10-stellig):                                                                       |                                                                                                 |   |
| PLZ, Ort:                                 | 6020 Innsbruck                                                                                                    | Mobiltelefonnummer:                                                                           |                                                                                                 |   |
| Straße,<br>Hausnummer:                    | Teststrasse 2                                                                                                    | E-Mail-Adresse:                                                                               |                                                                                                 |   |
| Hiermit eri<br>die freiwilli<br>(gemäß In | däre ich ausdrücklich meine Zustimmung zu<br>ge Durchführung eines Testabstrichs zur Du<br>formationen und Datenschutzerklärung auf <u>w</u> | r elektronischen Erfassung u<br>rchführung eines Antigen-Sc<br>vww.österreich-testet.gv.at/da | nd Weiterverarbeitung meiner Daten sowie<br>hnelltests auf SARS-CoV-2 / Covid-19<br>atenschutz) |   |
| Hiermit ert<br>Erwachser                  | elle ich die Einwilligung und Zustimmung zur<br>nenvertreterin/Erwachsenenvertreter                                                          | r Durchführung der Probenna                                                                   | ahme als Elternteil, Obsorgeberechtigte(r),                                                     |   |
| Vorname                                   | Nachname                                                                                                    |                                                                                               | geboren am                                                                                      |   |
|                                           |                                                                                                    |                                                                                               |                                                                                                 |   |
|                                           |                                                                                                    |                                                                                               |                                                                                                 |   |
|                                           |                                                                                                    |                                                                                               | Datum, Unterschrif                                                                              | Ī |

### "Drucken" klicken

4

# **BEFUND ERFASSEN**

Möglich für Benutzer mit der Rolle "BEFUNDUNG"

### Befund erfassen (Seite 1 von 2)

| Screening Portal       |          | Test & Ergebnisse              | Check-In Patientenliste | Terminübersicht | Benutzer verwalten |
|------------------------|----------|--------------------------------|-------------------------|-----------------|--------------------|
| Tests & Erge           | bnisse s | Stadthalle WIEN                |                         |                 |                    |
| Datumsbereich          |          |                                |                         |                 |                    |
| 29.11.2020 bis 01.     | 12.2020  |                                |                         |                 |                    |
| Ergebnis               |          |                                |                         |                 |                    |
| Ausständig             | ~        |                                |                         |                 |                    |
| 10 V Einträge anzeigen |          | Zurück 1                       | Nächste                 |                 | Suchen             |
| Proband                | Adresse  | Betrieb bzw. Einsender/Kontakt | Laborprobe              | Fraebnis        | Aktionen           |
| Troballa               | Auresse  | Betrieb bew. Einsendermöhlant  | Laborprobe              | Ergebillo       | ARtionen           |

Laufzettelnummer, Probennummer oder Namen eingeben

"Befund hinzufügen" bei gewünschter Person klicken

| Screening Portal             |                                                    |               |            | Test & Ergebn             | sse Check-Ir  | n Patientenliste | Terminübersicht | Anleitung | 1 |
|------------------------------|----------------------------------------------------|---------------|------------|---------------------------|---------------|------------------|-----------------|-----------|---|
| Befundung Ar<br>Dateneingabe | ntigen-Te                                          | st            |            |                           |               |                  |                 |           |   |
| Vorname                      | Berta                                              |               |            |                           |               |                  |                 |           |   |
| Nachname                     | Braun                                              |               |            |                           |               |                  |                 |           |   |
| Geburtsdatum                 | 11.09.1961                                         |               |            |                           |               |                  |                 |           |   |
| Probenabnahme*               | 07.12.2020                                         | 13:51         | ٩          |                           |               |                  |                 |           |   |
| Testergebnis*                | 07.12.2020                                         | 13:53         | ٩          |                           |               |                  |                 |           |   |
| Test                         | Covid-19 Antiger                                   | n Schnelltest |            |                           |               |                  |                 |           |   |
| Test Typ*                    | nicht spezifizie                                   | ert           |            |                           |               |                  |                 |           |   |
| Ergebnis*                    | positiv                                            | 3             |            |                           |               |                  |                 |           |   |
|                              | <ul> <li>negativ</li> <li>nicht bestimn</li> </ul> | nbar          |            | 4                         |               |                  |                 |           |   |
|                              | Speichern & B                                      | efund versen  | den Speich | ern & Befund heruntenauen | Nur Speichern | Abbrechen        |                 |           |   |

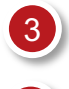

Ergebnis "positiv", "negativ", oder "nicht bestimmbar" wählen

"Speichern & Befund versenden" klicken

### Befund erfassen (Seite 2 von 2)

| Screening Portal |                                                                    | Test & Ergebnisse                           | Check-In     | Patientenliste | Terminübersicht | Anleitung | 1 |
|------------------|--------------------------------------------------------------------|---------------------------------------------|--------------|----------------|-----------------|-----------|---|
| Befund Hin       | zufügen & Sende                                                    | n                                           |              |                |                 |           |   |
| Person           | Max Mustermann                                                     |                                             |              |                |                 |           |   |
| Туре*            | ● SMS<br>○ Email                                                   | 1                                           |              |                |                 |           |   |
| Mobilnummer*     | +43 664 987654<br>Diese Mobilnummer wird für den Versand genu      | ıtzt und auf dem Personen-Daten             | satz gespei⁄ | 2              |                 |           |   |
|                  | ACHTUNG! Sie sind dabei einen<br>Bitte bestätigen Sie, dass das Ih | POSITIVEN Befund zu vers<br>re Absicht ist. | enden.       |                |                 |           |   |
| 3                | Senden Abbrechen                                                   |                                             |              |                |                 |           |   |

- 1) Wie soll der Befund zugestellt werden? Wenn möglich SMS wählen
  - Bei einem positiven Test die Sicherheitsabfrage bestätigen
  - Mit "Senden" wird der Befund zugestellt

# **BENUTZER VERWALTEN**

Möglich für Benutzer mit der Rolle "MANAGER"

| Screening Portal      |                               | Tests & Ergebnisse               | Check-In | Patientenliste | Terminübe | ersicht | В     | enutzer verwalten                                 | 1 |
|-----------------------|-------------------------------|----------------------------------|----------|----------------|-----------|---------|-------|---------------------------------------------------|---|
| Benutzerv             | verwaltung                    |                                  |          |                |           |         |       |                                                   |   |
| Neuen Benutzer anlege | reigen                        |                                  |          |                |           | Su      | Ichen |                                                   |   |
| Benutzername          | Rollen                        |                                  |          |                | 11        | Aktiv   | 11    | Aktionen                                          | 1 |
| S57UserA              | Einsender / Arzt, Screening-P | ersonal                          |          |                |           | Ja      |       | Deaktivieren<br>Bearbeiten<br>Passwort zurücksetz | 1 |
| S57UserB              | Labor, Befundung Vor-Ort-Tes  | ts, Einsender / Arzt, Screening- | Personal |                |           | Ja      |       | Deaktivieren<br>Bearbeiten                        |   |

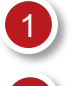

Benutzer bearbeiten, deaktivieren oder das Passwort zurücksetzen.

Klicken Sie hier um einen "Neuen Benutzer anzulegen"

| Screening Portal                                                          |                        | Tests & Ergebnisse    | Check-In | Patientenliste | Terminübersicht | Benutzer verwalten | 1 |
|---------------------------------------------------------------------------|------------------------|-----------------------|----------|----------------|-----------------|--------------------|---|
| Benutzer a                                                                | nlegen Station         | 57                    |          |                |                 |                    |   |
| Dieser Benutzer hat di<br>Benutzername*                                   | e Berechtigung Screeni | ng-Stationen anzulege | en       |                |                 |                    |   |
| Passwort*<br>Passwort wiederholen*                                        |                        | 4                     |          |                |                 |                    |   |
| Manager<br>Befundung (setzt Rolle<br>Labor und Befundung<br>Vor-Ort-Test) | 5                      |                       |          |                |                 |                    |   |
|                                                                           | Anlegen Abbrechen      | ]                     |          |                |                 |                    |   |

Wählen Sie einen Benutzernamen

Das Kennwort muss folgende Kriterien erfüllen: Mindestens: 6 Zeichen, ein Sonderzeichen, einen Klein- und einen Großbuchstaben.

Standard-Benutzer erhalten Zugriff auf den Check-In. Wenn Sie zusätzliche Rechte vergeben wollen, dann:

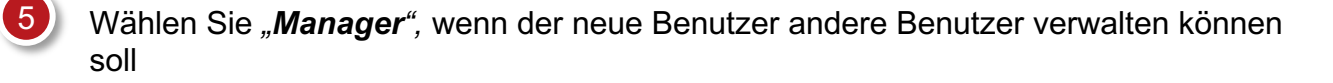

Wählen Sie "*Befundung*", um den neuen Benutzer zu berechtigen, Befunde einzugeben